## BRITISH INTERNATIONAL SCHOOL OF HOUSTON

A NORD ANGLIA EDUCATION SCHOOL

## PARENT'S QUICK GUIDE

| How do I find?                                                                                                    | Resource with the answers:                                                                                                    | Link and Login Instructions:                                                                                                    | QR Code for<br>Mobile Devices: | Contact for additional help:                                 |
|----------------------------------------------------------------------------------------------------|----------------------------------------------------------------------------------------------------|----------------------------------------------------------------------------------------------------|--------------------------------|--------------------------------------------------------------|
| <ul> <li>Grade Reports</li> <li>Report Guides</li> <li>School Calendar</li> <li>Student Timetable</li> <li>Boma ID Number</li> </ul>                                                                                                    | iSAMS Parent Portal                                                                                                    | https://parents-bho-<br>isams.nordanglia.com/api/ homepage/<br>Initial login credentials are mailed to<br>parents by the Registrar. Once<br>established, parents login with their email<br>address and their own password.                                          |                                | Dr. Gary Eaton<br>Registrar<br>gary.eaton@houston.nae.school |
|                                                                                                    | iSAMS iParent App (for<br>mobile devices)                                                                                                    | Download to mobile phone from the App<br>Store or Android App Store.<br>The school code is "BISH"; then login with<br>the email address and password from<br>your iSAMS Parent Portal account<br>established above.                                                 |                                |                                                              |
| <ul> <li>After-School Activity<br/>Registration</li> <li>BISH Kids Registration</li> <li>Bus Registration</li> <li>Music Lessons</li> <li>Summer Camps</li> <li>Athletics</li> <li>PTSC Appointments</li> <li>Order a replacement<br/>lanyard and ID</li> </ul> | SchoolsBuddy                                                                                                    | <ul> <li><u>https://bishouston.schoolsbuddy.net/</u></li> <li>On the login screen, click on the purple "iSAMS" button</li> <li>Then click on "iSAMS (Parents)"</li> <li>Enter your login credentials from the Parent Portal (email address and password)</li> </ul> |                                | After-School Activities<br>asa@houston.nae.school            |
| School Directory                                                                                                    | "Our Team" section of BIS<br>Houston website                                                                                                    | https://www.nordangliaeducation.com/<br>ourschools/houston/british-international/<br>our-team<br>Open access                                                                                                    |                                | info@houston.nae.school                                      |
| Curriculum Information                                                                                                    | Atlas Rubicon                                                                                                    | https://bish-public.rubiconatlas.org/Atlas/<br>Authentication/View/PublicLogin<br>The password is "academics"                                                                                                    |                                | Appropriate classroom teacher or<br>Head of Year             |
|                                                                                                    | SeeSaw                                                                                                    | Primary and EY teachers may post<br>assignments and student work through<br>SeeSaw. The teacher will provide a QR<br>code to parents.                                                                                                    |                                |                                                              |
|                                                                                                    | ShowMyHomework                                                                                                    | Secondary students may use this<br>platform for some homework. The Form<br>Tutor or Head of Year will provide login<br>details.                                                                                                    |                                |                                                              |
| Academic Calendar,<br>School Forms and Guides,<br>Supply Lists                                                                                                    | Parent Essentials section of<br>BIS Houston website                                                                                                    | https://www.nordangliaeducation.com/<br>ourschools/houston/british-international/<br>parentessentials/calendar-school-forms-<br>and-guides<br>Open access                                                                                                    |                                | Dr. Gary Eaton<br>Registrar<br>gary.eaton@houston.nae.school |
| Absences: To report a<br>student's absence from<br>school                                                                                                    | Email info@houston.nae.school and copy the class teacher / form tutor or<br>telephone (713) 290 9025.<br>Please indicate your child's name, year group, and reason for the<br>absence. The Welfare Office will follow up on student illnesses. |                                                                                                    |                                |                                                              |

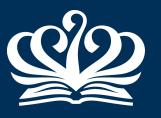

## BRITISH INTERNATIONAL SCHOOL OF HOUSTON

A NORD ANGLIA EDUCATION SCHOOL

## PARENT'S QUICK GUIDE

| How do I find?                                                     | Resource with the answers:                                                                                                    | Link and Login Instructions:                                                                                                    | QR Code for<br>Mobile Devices: | Contact for additional help:                                                                                                    |
|--------------------------------------------------------------------|----------------------------------------------------------------------------------------------------|----------------------------------------------------------------------------------------------------|--------------------------------|----------------------------------------------------------------------------------------------------|
| School Lunch Menus                                                 | Nutrislice online menus for<br>BIS Houston                                                                                                    | https://britishhouston.flikisdining.com/<br>menuseula Open access                                                                                                    |                                | Sergio Diaz<br>Executive Chef<br>sergio.diaz@compass-usa.com                                                                               |
| School Lunch Accounts                                              | MyPaymentsPlus                                                                                                    | <ul> <li>https://www.mypaymentsplus.com/<br/>welcome</li> <li>1. Click on the "Register Now" button</li> <li>2. Select State: "Texas (TX)"</li> <li>3. Select School District: "British<br/>International School of Houston"</li> <li>4. Enter your personal details and create<br/>a password</li> <li>5. Add your student by using the BOMA<br/>ID Badge Number provided by<br/>Admissions (also available on the<br/>Parent Portal under "School<br/>Information" &gt; "Documents and Files")</li> </ul> |                                | Sergio Diaz<br>Executive Chef<br><u>sergio.diaz@compass-usa.com</u><br>Or<br>(877) 237 0946<br><u>support@mypaymentsplus.com</u>           |
| My Family's Contact<br>Information / Updated<br>Emergency Contacts | iSAMS Parent Portal                                                                                                    | https://parents-bho-<br>isams.nordanglia.com/api/<br>communication/contacts/<br>It is vital to keep your family's local<br>telephone, email and home address<br>details current on the Parent Portal. This<br>allows representatives of the school to<br>communicate regularly—and to reach you<br>reliably if there were ever an urgent need.<br>You may make changes yourself on the<br>portal under "Communications" ><br>"Contacts", or email the changes to the<br>Registrar.                          |                                | Dr. Gary Eaton<br>Registrar<br>gary.eaton@houston.nae.school                                                                               |
| Dress Code Guidelines and<br>Uniform Shopping Guide                | Parent Essentials section of<br>BIS Houston website                                                                                                    | https://www.nordangliaeducation.com/<br>ourschools/houston/british-international/<br>parentessentials/dress-code-guidelines<br>Open access—scroll down to find the<br>desired PDF guide                                                                                                    |                                | Jane Chastant<br>Director of Admissions and Marketing<br>jane.chastant@houston.nae.school                                                  |
| School Therapist                                                   | "Our Team" section of the website                                                                                                    | https://www.nordangliaeducation.com/<br>bishouston/academic-excellence/<br>studentsupport-services<br>Open access                                                                                                    |                                | Samantha Schlanger<br>School Therapist<br>samantha.schlanger@houston.nae.school                                                            |
| Welfare Office                                                     | The Welfare Office at BIS<br>Houston is located near the<br>Administrative Offices and<br>Reception. It is staffed by<br>two UKqualified school<br>nurses | welfare@houston.nae.school                                                                                                    |                                | Neezie Munro<br>School Nurse<br>denise.munro@houston.nae.school<br>Kim Reed-Bell, RN-BC<br>School Nurse<br>kim.reedbell@houston.nae.school |